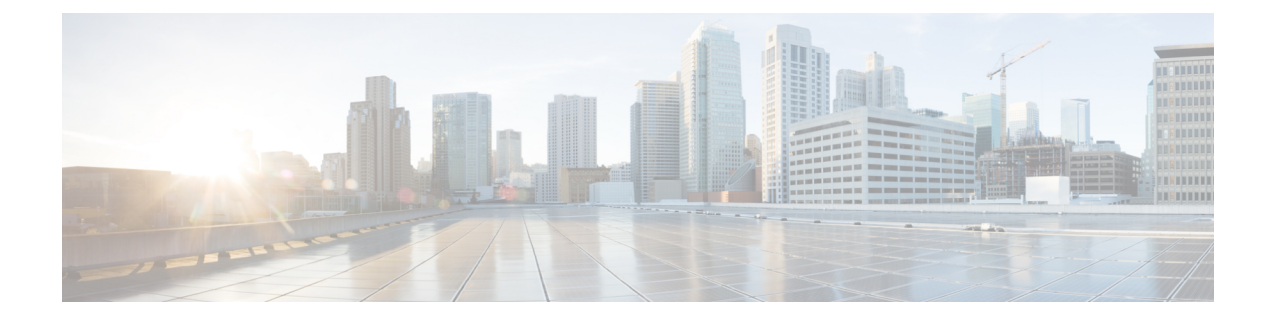

# Non Interactive Operating System Installation

This chapter contains the following sections:

- Non Interactive Operating System Installation, on page 1
- Support for Network Boot from PXE, iPXE, HTTP and HTTPS, on page 2
- Modifying the nwboot.cfg File, on page 2
- Modifying the niscu.cfg File, on page 9
- Modifying conf\_file, on page 16
- Running the Python Script to Start OS Deployment, on page 18
- Installing Operating Systems Using Commands, on page 19
- Sample nwboot.cfg file, on page 22
- Sample conf\_file and niscu.cfg files, on page 24

# Non Interactive Operating System Installation

Non Interactive Server Configuration Utility (NI-SCU) helps deploy operating systems without user intervention.

To install operating systems using NI-SCU, do the following:

- Modify the nwboot.cfg file to include information such as the target server, the SCU ISO file location, and the log collection details.
- Modify the niscu.cfg configuration file to include information such as the target server, the SCU ISO file location, and the log collection details.
- See Modifying the niscu.cfg File, on page 9.
- See Modifying conf\_file, on page 16.
- Prepare the answer file for kickstart installation.

For sample answer files, see the Custom OS Installation Examples chapter.

• Run the os\_install-4.2.yc.yyyymmddab.py script to begin the installation.

See Running the Python Script to Start OS Deployment, on page 18.

# Support for Network Boot from PXE, iPXE, HTTP and HTTPS

Beginning with Release 6.3, you can perform SCU Network boot from the following network options with IPv4 and IPv6.

- PXE
- iPXE
- HTTP
- HTTPS

The above network boot options are available in addition to the existing boot medium options like CIMC vMedia.

You can perform the SCU ISO boot from the above network options using the NISCU-XML API and NISCU-Redfish interfaces on Cisco UCS M5, M6 and M7 servers.

Beginning with Release 6.3, for non interactive operating system installation using HTTP/HTTPS, PXE and IPXE, you must first configure the nwboot.cfg file.

# Modifying the nwboot.cfg File

Beginning with Release 6.3, for non interactive operating system installation using HTTP/HTTPS, PXE and IPXE, you must first configure the nwboot.cfg file.

The nwboot.cfg file consists of the following sections:

## Default

The Default section consists of the following parameter:

#### Table 1: Parameters in the Default Section

| Ρ | arameter      | Description                                                                                                    |
|---|---------------|----------------------------------------------------------------------------------------------------|
| U | pdate_Timeout | The time (in minutes) the python script is active after<br>it has been started. The default value is 240 minutes.<br>The valid range is 30 to 240 minutes. |

### Example

```
[defaults]
update_timeout=240
```

#### **SCU Repository**

The SCU Repository section consists of the following parameters:

| Parameter  | Description                          |
|------------|--------------------------------------|
| BootMedium | The boot medium to install SCU boot. |
|            | The following types are supported:   |
|            | • vMedia                             |
|            | • HTTP                               |
|            | • FlexMMC                            |
|            | • MicroSD                            |
|            | • PXE                                |
|            | • IPXE                               |
|            |                                      |

Table 2: Parameters in the SCU Repository Section

Note

e See the below sections for the details of the fields available for the respective boot medium under SCU **Repository**.

# Table 3: HTTP Boot Medium

| Parameter          | Description                                                     |
|--------------------|-----------------------------------------------------------------|
| ImageRepository    | Path where SCU ISO resides in the HTTP share                    |
| MACAddress         | The MAC address assigned to the active network interface to SCU |
| PCIeSlot           | The name of the PCIe slot in which the controller is located.   |
| PhysicalPortNumber | Physical Port Number                                            |

| Parameter       | Description                                           |
|-----------------|-------------------------------------------------------|
| IPv4Address     | IP address for IPv4 and IPv6                          |
| and IPv6Address | These are the following parameters for IPv4:          |
|                 | AddressOrigin                                         |
|                 | • Address - Host IP Address for the network interface |
|                 | • Gateway - IPv4 Gateway Address                      |
|                 | Subnetmask - IPv4 Subnet Address                      |
|                 | Static Name Server                                    |
|                 | These are the following parameters for IPv6:          |
|                 | • AddressOrigin                                       |
|                 | • Address - Host IP Address for the network interface |
|                 | Gateway - IPv6 Gateway Address                        |
|                 | Subnetmask - IPv6 Subnet Address                      |
|                 | Static Name Server                                    |

### Table 4: vMedia Boot Medium

| Parameter        | Description                                  |
|------------------|----------------------------------------------|
| ImageRepository  | Path where SCU ISO resides in the HTTP share |
| TransferProtocol | The transfer protocol type.                  |
| Username         | User credentials                             |
| Password         |                                              |
| MountOptions     | Mounting options                             |

# Table 5: PXE Boot Medium

| Parameter          | Description                                                     |
|--------------------|-----------------------------------------------------------------|
| ImageRepository    | Path where SCU ISO resides in the HTTP share                    |
| MACAddress         | The MAC address assigned to the active network interface to SCU |
| PCIeSlot           | The name of the PCIe slot in which the controller is located.   |
| PhysicalPortNumber | Physical port number                                            |

 L

| Parameter     | Description                                       |
|---------------|---------------------------------------------------|
| AddressOrigin | Server IP address from which IPv4 or IPv6 origins |
|               | The value is DHCP.                                |

#### Table 6: iPXE Boot Medium

| Parameter          | Description                                                             |
|--------------------|-------------------------------------------------------------------------|
| ImageRepository    | Server IP address from which IPv4 or IPv6 origins<br>The value is DHCP. |
| MACAddress         | The MAC address assigned to the active network interface to SCU         |
| PCIeSlot           | The name of the PCIe slot in which the controller is located.           |
| PhysicalPortNumber | Physical port number                                                    |

```
"BootMedium": {
            "VMEDIA": {
                "ImageRepository": "10.10.10.1/home/nfsshare/iso/scu.iso",
                "TransferProtocol": "nfs",
                "Username": "root",
                "Password": "password",
                "MountOptions": ""
            },
            "HTTP": {
                "ImageRepository": "http://10.10.10.1:80/iso/scu.iso",
                "MACAddress": "70:df:2f:86:af:02",
                "PCIeSlot": "L",
                "PhysicalPortNumber": 1,
                "IPv4Address": {
                    "AddressOrigin": "Static",
                    "Address": "10.104.255.179",
                    "Gateway": "10.104.255.129",
                    "SubnetMask": "255.255.255.128",
                    "StaticNameServer": "64.104.76.247"
                },
                "IPv6Address": {
                    "AddressOrigin": "DHCPv6",
                    "Address": "fc00:1234::a:b:c:d",
                    "PrefixLength": 64,
                    "Gateway": "fe80::fe15:b4ff:fe97:90cd",
                    "StaticNameServer": "fe80::fe15:b4ff:fe97:90cd"
                }
            },
            "FLEXMMC": {
                "ImageRepository": "scu.iso"
            },
            "MICROSD": {},
            "PXE": {
                "ImageRepository": "ftp://10.104.255.224/pub/scu",
                "MACAddress": "70:df:2f:86:af:02",
                "PCIeSlot": "L",
                "PhysicalPortNumber": 1,
```

```
"IPv4Address": {
        "AddressOrigin": "DHCP"
    }
},
"IPXE": {
     "ImageRepository": "http://10.10.10.1/iso/scu.iso",
     "MACAddress": "70:df:2f:86:af:02",
     "PCIeSlot": "L",
     "PhysicalPortNumber": 1
}
```

# **OS Details**

In the OS Details section, provide the OS Repository and Target OS details of the share where the SCU ISO image is located.

The OS Details section consists of the following parameters for OS Repository, vMedia boot medium and Target OS:

# Table 7: OS Repository

| Parameter  | Description                          |
|------------|--------------------------------------|
| MediaType  | Type of media.                       |
| BootMedium | The boot medium to install SCU boot. |
|            | The following types are supported:   |
|            | • vMedia                             |
|            | • HTTP                               |
|            | • FlexMMC                            |
|            | • MicroSD                            |
|            | • PXE                                |
|            | • IPXE                               |
|            |                                      |

#### Table 8: vMedia Boot Medium

| Parameter         | Description                            |
|-------------------|----------------------------------------|
| ImageRepository   | SCU ISO boot image repository location |
| Transfer Protocol | The transfer protocol type.            |
| Username          | User credentials                       |
| Password          |                                        |
| Mount Options     | Mounting options                       |

```
"OSDetails": {
        "OSRepository": {
            "MediaType": "Local",
            "BootMedium": {
                "VMEDIA": {
                    "ImageRepository":
"10.10.10.1/home/nfsshare/iso/rhel/RHEL-8.5.0-20211013.2-x86_64-dvd1.iso",
                    "TransferProtocol": "nfs",
                    "Username": "root",
                     "Password": "password",
                     "MountOptions": ""
                }
            }
       },
"TargetOS": {
"~~Name":
            "OSName": "rhel8u5x64",
            "OSEdition": "None"
        }
```

# **Target Disk**

In the Target Disk section, provide the type of disk details.

The Target Disk section consists of the following parameters:

#### Table 9: Target Disk

| Parameter        | Description                            |
|------------------|----------------------------------------|
| PHYSICALDISK     | Enter the Drive Serial Number.         |
| VIRTUALDISK      | Enter the following details:           |
|                  | Storage Controller Slot ID             |
|                  | • Virtual Drive Number                 |
| DISKNAME         | Enter the OS Drive details.            |
| VIRTUALDRIVENAME | Enter the virtual drive name.          |
| ONBOARDSATAM2SSD | Enter the slot details for SATAM2SSD.  |
| M2SWVDNAME       | Enter the details for M2 SW RAID Name. |
| FC               | Enter the following details:           |
|                  | • HostWWPN                             |
|                  | • TargetWWPN                           |
|                  | • LUN                                  |
| iscsi            | Enter the following details:           |
|                  | MACAddress                             |
|                  | Primary Target Name                    |
|                  | Primary LUN                            |

```
"TargetDisk": {
        "PHYSICALDISK": {
            "DriveSerialNumber": "06VSGVVB"
        },
        "VIRTUALDISK": {
            "StorageControllerSlotID": "MRAID",
            "VirtualDriveNumber": 0
        },
        "DISKNAME": {
            "OSDrive": "/dev/sdk"
        },
        "VIRTUALDRIVENAME": {
            "VirtualDriveName": "Hypervisor"
        },
        "ONBOARDSATAM2SSD": {
            "SATAM2SSD": "slot1"
        },
        "M2SWVDNAME": {
            "M2SWRAIDName": "RAIDO"
        },
        "FC": {
            "HostWWPN": "10:00:54:88:DE:A7:32:6F",
            "TargetWWPN": "50:06:01:68:3E:A0:62:22",
            "Lun": 200
        },
        "ISCSI": {
            "MACAddress": "70:DF:2F:86:AE:FD",
            "PrimaryTargetName":
"iqn.2001-05.com.equallogic:0-af1ff6-082b3ebe6-cf2005780845d665-iqn.siva-25.com",
            "PrimaryLUN": 1
        }
```

## **Remote Log**

In the Remote Log section, provide the IP address and access details of the share where the installation logs will be saved.

The Remote Log section consists of the following parameters:

Table 10: Parameters in the Remote Log Section

| Parameter        | Description                                                                                           |
|------------------|----------------------------------------------------------------------------------------------------|
| ImageRepository  | The IP address of the share where the log file is generated during the installation.                  |
| TransferProtocol | The protocol type used to access the share. The following protocols are supported:<br>• SCP<br>• SFTP |
| Username         | The user credentials to access the share.                                                             |
| Password         |                                                                                                    |

```
"RemoteLog": {
    "ImageRepository": "10.10.10.10/home/nfstest/scu.log",
    "TransferProtocol": "scp",
    "Username": "root",
    "Password": "John123"
```

## **Answer File**

In the Answer File section, provide access details of the share where the answer file is located. The answer file contains details about OS deployment.

#### Example

```
"AnswerFile": {
    "ImageRepository": "10.10.10.10/home/nfstest/answerfile",
    "TransferProtocol": "scp",
    "Username": "root",
    "Password": "John123"
```

# Modifying the niscu.cfg File

Beginning with Release 6.3, for non interactive operating system installation using HTTP/HTTPS, PXE and IPXE, you must first configure the nwboot.cfg file.

For non interactive operating system installation using vMedia, you must first configure the niscu.cfg file.

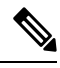

Note

You do not have to configure nwboot.cfg file while installing non interactive operating system using vMedia.

The niscu.cfg file consists of the following sections:

- Default, on page 9
- SCU, on page 10
- NIOS Install, on page 11
- Log Collection, on page 12
- OS, on page 13
- Answer File, on page 14
- Target System, on page 15

Each section must have an unique name. The section name is provided by the user.

### Default

The Default section consists of the following parameters:

#### Table 11: Parameters in the Default Section

| Parameter      | Description                   |
|----------------|-------------------------------|
| [section_name] | Enter a name for the section. |

| Parameter        | Description                                                                                                    |
|------------------|----------------------------------------------------------------------------------------------------|
| use_http_secure= | The HTTP type.<br>The default value is 'Yes'. Type 'No' if the connection<br>is insecure.                                                                  |
| update_timeout=  | The time (in minutes) the python script is active after<br>it has been started. The default value is 120 minutes.<br>The valid range is 30 to 240 minutes. |

[defaults] use\_http\_secure=yes update\_timeout=120

# SCU

In the SCU section, provide the IP address and access details of the share where the SCU ISO image is located.

The SCU section consists of the following parameters:

#### Table 12: Parameters in the SCU Section

| Parameter         | Description                                                            |
|-------------------|------------------------------------------------------------------------|
| [section_name]    | Enter a name for the section.                                          |
| isoshareip=       | The IP address of the SCU ISO share.                                   |
| isosharepath=     | The location of the ISO image in the share.                            |
| imagefile=        | The name of the SCU ISO image.                                         |
| isosharetype=     | The share type. The following share types are supported:               |
|                   | • NFS                                                                  |
|                   | • CIFS                                                                 |
|                   | • WWW (HTTP or HTTPS)                                                  |
| isoshareuser=     | The user credentials to access the share.                              |
| isosharepassword= |                                                                        |
| bootmedium=       | The medium to be used to boot from. The following types are supported: |
|                   | • vmedia - To boot from vmedia                                         |
|                   | • flexmmc- To boot from eMMC                                           |
|                   | • microsd - To boot from microsd                                       |

| Parameter     | Description                                                      |
|---------------|------------------------------------------------------------------|
| nios_section= | The nios_install section containing the OS installation process. |

# Example

```
[scu_iso]
isoshareip=192.0.2.10
isosharepath=/cifsshare
imagefile=ucs-cxxx-scu-5.0.0.39.iso
isosharetype=cifs
isoshareuser=Administrator
isosharepassword=John123
bootmedium=vmedia
```

# **NIOS Install**

The NIOS Install section initiates the OS installation process and consists of the following parameters.

| Parameter        | Description                                                                                                    |
|------------------|----------------------------------------------------------------------------------------------------|
| remoteShareIp=   | IP Address of the scuConfigFile remote share                                                                                                    |
| remoteSharePath= | scuConfigFile remote share path.                                                                                                    |
| remoteShareFile= | scuConfigFile in the remote share                                                                                                    |
| remoteShareType= | Remote share protocol. The following are supported:<br>• SCP<br>• SFTP<br>• TFTP<br>• WWW (HTTP or HTTPS)                                                                                                    |
| username=        | The user credentials to access the remote share.                                                                                                    |
| password=        |                                                                                                    |
| scubootmedium=   | <ul> <li>The medium to be used to SCU boot from. The following types are supported:</li> <li>HTTP - To boot from HTTP or HTTPS</li> <li>PXE - To boot from PXE</li> <li>IPXE - To boot from IPXE</li> <li>vmedia - To boot from vmedia</li> <li>flexmmc- To boot from eMMC</li> <li>microsd - To boot from microsd</li> </ul> |

Table 13: Parameters in the NIOS Install Section

| Parameter       | Description                                                 |
|-----------------|-------------------------------------------------------------|
| osBootMedium=   | The medium to be used to boot SCU ISO from.                 |
|                 | vmedia is the supported medium.                             |
| targetDiskType= | The type of target disk. The following types are supported: |
|                 | • physicaldisk                                              |
|                 | • virtualdisk                                               |
|                 | • microsd                                                   |
|                 |                                                             |

### Example

```
[nios_install]
niosremoteshareip=10.10.10.10
niosremotesharepath=/home/nfstest/xyz/config/
niosremotesharefile=scuConfigFile_VMEDIA_VMEDIA_RHEL8_4
niosremotesharetype=scp
niosusername=root
niospassword=Jack123
niosscubootmedium=vmedia
niososbootmedium=vmedia
niostargetdisktype=physicaldisk
```

#### Log Collection

In the Log Collection section, provide the IP address and access details of the share where the installation logs will be saved.

The Log Collection section consists of the following parameters:

Table 14: Parameters in the Log Collection Section

| Parameter      | Description                                                                                                    |
|----------------|----------------------------------------------------------------------------------------------------|
| [section_name] | Enter a name for the section.                                                                                    |
| remshareip=    | The IP address of the share where the log file is generated during the installation.                             |
| remsharepath=  | The location of the log file in the share. The log data generated during the installation is saved in this file. |
|                | Enter the absolute path of the share.                                                                            |
| remsharefile=  | The file name to store SCU NI-OSI logs on the remote server.                                                     |
|                | The default value is share_file.                                                                                 |
| remsharetype=  | The protocol type used to access the share. The following protocols are supported:                               |
|                | • SCP                                                                                                    |
|                | • SFTP                                                                                                    |

| Parameter         | Description                               |
|-------------------|-------------------------------------------|
| remshareuser=     | The user credentials to access the share. |
| remsharepassword= |                                           |

```
[log_info]
remshareip=192.0.2.100
remsharepath=PATH
remsharefile=share_file
remsharetype=scp
remshareuser=user
remsharepassword=xxxx
```

# **0S**

In the OS section, provide access details of the share where the config file is located. The config file contains the operating system details that are used in niscu.cfg. The OS section is for a single operating system only. If you want to install a different OS, repeat this section with the corresponding config file. See Modifying conf\_file, on page 16 for information about config\_file.

The OS section consists of the following parameters:

#### Table 15: Parameters in the OS Section

| Parameter      | Description                                                                                                    |
|----------------|----------------------------------------------------------------------------------------------------|
| [section_name] | Enter a name for the section.                                                                                     |
|                | The name provided here should be used as the value for the config_section parameter in the Target Server section. |
| ip=            | The IP address of the share where the config file is located.                                                     |
| path=          | The location of the config file in the share.                                                                     |
| file=          | The config file that contains the operating system details.                                                       |
| username=      | The user credentials to access the share.                                                                         |
| password=      |                                                                                                    |
| protocol=      | The protocol used to access the share.                                                                            |
|                | The following protocols are supported:                                                                            |
|                | • SCP                                                                                                    |
|                | • SFTP                                                                                                    |
|                | • HTTP                                                                                                    |
|                | • TFTP                                                                                                    |
|                | 1                                                                                                    |

```
[OS_iso]
ip=192.0.2.200
path=/var/www/html/huu
file=conf_file
username=root
password=Huudefault369
protocol=scp
```

#### **Answer File**

In the Answer File section, provide access details of the share where the answer file is located. The answer file contains details about custom OS deployment. This section is optional if you want to install an operating system with default settings (Quick installation).

#### Table 16: Parameters in the Answer File Section

| Parameter      | Description                                                                                                    |
|----------------|----------------------------------------------------------------------------------------------------|
| [section_name] | Enter a name for the section.                                                                                         |
|                | The name defined here should be used as the value in the "answerfile_section" parameter in the target server section. |
| ip=            | The IP address of the share that contains the answer file.                                                            |
| path=          | The location of the answer file in the share.                                                                         |
| file=          | The kickstart file. For custom installation, the kickstart file contains the required installation details.           |
| username=      | The user credentials to access the share.                                                                             |
| password=      |                                                                                                    |
| protocol=      | The protocol type used to mount the share.                                                                            |
|                | The following protocols are supported:                                                                                |
|                | • SCP                                                                                                    |
|                | • SFTP                                                                                                    |
|                | • HTTP                                                                                                    |
|                | • TFTP                                                                                                    |
|                |                                                                                                    |

```
[OS_answerfile]
ip=192.0.2.254
path=/home/SCU/NI_SCU/Files/
file=esxi_ks.cfg
username=root
password=root@123
protocol=scp
```

## **Target System**

In this section, provide details about the target server where the operating system is being installed. This section also contains details about the config file and answer file that are passed to the niscu.cfg file. For deploying operating systems in multiple servers, repeat this section with the details of target server, config file, and answer file.

#### Table 17: Parameters in the Target System Section

| Parameter       | Description                                                                                                    |
|-----------------|----------------------------------------------------------------------------------------------------|
| [section_name]  | When naming this section, use this format: cimc, followed by an underscore (_), and a number. The number defines the target server instance.                          |
| address=        | The IP address of the target server where the OS is being installed.                                                                                                  |
| user=           | The user credentials to access the target server.                                                                                                    |
| password=       |                                                                                                    |
| imagefile=      | The SCU image file name.                                                                                                    |
| config_section= | The name given for the OS section should be provided<br>here. For example, if the OS section name is<br>"rhel_iso", then provide that name here.                      |
| servernode=     | Select the node where you want to install the OS. This option is applicable for only C3260 and S3260 M4 servers.                                                      |
|                 | Enter 1 to select node 1. Enter 2 to select node 2. Enter 'all' to select both the nodes.                                                                             |
| [answerfile]    | The name given for the Answer File section should<br>be provided here. For example, if the Answer File<br>section is "OS_answerfile", then provide that name<br>here. |
|                 | This is an optional parameter. The Answer file section is required only for custom installation.                                                                      |

#### Example

user=admin

```
[cimc_1]
address=192.0.2.10
user=admin
password=Cisucs891
imagefile=ucs-cxxx-scu-5.0.0.39.iso
config_section=OS_iso
servernode=1
answerfile_section=OS_answerfile
[cimc_2]
address=192.0.2.20
```

```
password=Ciscoucs345
imagefile=ucs-cxxx-scu-5.0.0.39.iso
config_section=OS_iso
servernode=2
answerfile_section=OS_answerfile
```

# Modifying conf\_file

The  $conf_file$  contains details about the operating system being deployed on the target server. The  $conf_file$  includes the following parameters:

#### Table 18: Parameters in conf\_file

| Parameter     | Description                                                 |
|---------------|-------------------------------------------------------------|
| shareMapType: | The share type. The following share types are supported:    |
|               | • NFS                                                       |
|               | • CIFS                                                      |
|               | • WWW (HTTP and HTTPS)                                      |
| shareIP:      | The IP address of the share where the OS ISO file is saved. |
| sharePath:    | The location of the OS ISO file.                            |
| sharefile:    | The name of the OS ISO file.                                |
| username:     | The user credentials to access the share.                   |
| password:     | Enter the user name and password.                           |
| osName:       | The operating system format.                                |
|               | See Modifying conf_file for the operating system formats.   |

| Parameter | Description                                                                                                    |
|-----------|----------------------------------------------------------------------------------------------------|
| osDrive:  | The drive where the operating system is installed.                                                                                                    |
|           | For example, sdd and sde might represent the first and second VDs.                                                                                                    |
|           | However, the enumeration of disks depends on the number of JBODs and VDs configured. Suppose a single JBOD has been configured. Then the JBOD is enumerated first and sde and sdf represent the first and second VDs. |
|           | • DriveSerialNumber: Z1W4PB480000R610JQWP<br>#Serial Number of the drive connected to<br>LSI/Noe-Valley RAID controller or NVMe disk,<br>on which OS has to be installed.                                             |
|           | • StorageControllerSlotID: MRAID #Controller<br>Slot ID. This will be ignored, if<br>DriveSerialNumber is present.                                                                                                    |
|           | VirtualDriveNumber: 0 #VD Number of the drive on which OS has to be installed.                                                                                                    |
|           | For LSI/Noe-Valley RAID controllers,<br>VirtualDriveNumber should be specified along<br>with StorageControllerSlotID.                                                                                                 |
|           | • VirtualDriveName: Hypervisor #VD Name on<br>which OS has to be installed. Applicable only<br>for SD Card Drives.                                                                                                    |
|           | <b>Note</b> The above options are exclusive. You can provide any one of the above.                                                                                                    |
| Edition:  | Windows parameter only. This parameter is applicable for both custom and quick installation of Windows.                                                                                                    |
|           | The following editions are supported:                                                                                                    |
|           | • STANDARD                                                                                                    |
|           | • DATACENTER                                                                                                    |
|           | STANDARDCORE                                                                                                    |
|           | • DATACENTERCORE                                                                                                    |

```
shareMapType:www
shareIp:192.0.2.100
sharePath:/huu
shareFile:VMware-VMvisor-Installer-5-5-0_update03-3116895_x86_64.iso
userName:root
password:HuuWelcome123
```

```
osName:esxi5u5x64
osDrive:/dev/sde
Edition:STANDARD
MediaType:Local
Interface:eth0
BootProto:static
IP:192.0.2.254
Subnet:255.255.255.0
Gateway:192.0.2.100
DNS:192.0.2.100
```

The following table lists a few examples of operating system formats.

| Operating System | Version                      | Format         |
|------------------|------------------------------|----------------|
| Rocky Linux      | Rocky Linux 8 Update 6       | rocky8u6x64    |
|                  | Rocky Linux 8 Update 7       | rocky8u7x64    |
|                  | Rocky Linux 9 Update 1       | rocky9u1x64    |
| Oracle Linux     | Oracle Linux 7 Update 9      | oracle7u9x64   |
|                  | Oracle Linux 8 Update 6      | oracle8u6x64   |
|                  | Oracle Linux 9               | oracle9u0x64   |
| RHEL             | RHEL 8.0                     | rhel8ux64      |
|                  | RHEL 8.4                     | rhel8u4x64     |
| SLES             | SLES 15 SP3                  | sles15sp3x64   |
|                  | SLES 15.0                    | sles15x64      |
| Ubuntu           | Ubuntu 20.4.2                | ubuntu20042x64 |
| Esxi             | Esxi 7.0U3                   | esxi7u03x64    |
|                  | Esxi 6.7.3                   | esxi6u73x64    |
| Windows          | Windows Server 2019 and 2022 | w2k19x64       |
|                  |                              | w2k22x64       |

# **Running the Python Script to Start OS Deployment**

# Procedure

|                                               | Command or Action                                           | Purpose                               |
|-----------------------------------------------|-------------------------------------------------------------|---------------------------------------|
| Step 1                                        | Install the following components on the Linux client system | • Python 2.7.x for 4.1.1 and below    |
| from where you want to run the Python script: | • Python 3.x for 4.2.1 and above                            |                                       |
|                                               |                                                             | Open SSL Version 1.0.1e-fips or later |

|        | Command or Action                                      | Purpose                                                                                                    |
|--------|--------------------------------------------------------|----------------------------------------------------------------------------------------------------|
| Step 2 | On the Linux client system, run the following command: | python os_install-4.2.yc.yyyymmddab.py -c niscu.cfg                                                                                                    |
|        |                                                        | Here, os_install-4.2.yc.yyyymmddab.py is the Python<br>script, and niscu.cfg is the configuration file that contains<br>information about the SCU ISO image and the OS details.<br>When the Python script is executed, the target server boots<br>to the SCU ISO. After SCU boots, it mounts the OS ISO<br>image that is mapped in the configuration file. SCU then<br>installs the operating system on the target server. |

# **Installing Operating Systems Using Commands**

Use the following options to install an operating system on a single server:

#### Table 20: Options to Install OS on a Single Server

|                                           | 1                                                                      |  |
|-------------------------------------------|------------------------------------------------------------------------|--|
| Option                                    | Description                                                            |  |
| -a a.b.c.d,address=a.b.c.d                | The IP address of the target server.                                   |  |
| -u USERNAME,user=USERNAME                 | The admin user credentials to access the target server.                |  |
| -p PASSWORD,password=PASSWORD             |                                                                        |  |
| -m scu.iso,imagefile=scu.iso              | The name of the SCU ISO file.                                          |  |
| -i a.b.c.d,isoshareip=a.b.c.d             | The IP address of the remote share where the SCU ISO image is located. |  |
| -d /data/image,isosharepath=/data/image   | The location of the ISO file in the share.                             |  |
| -t cifs/nfs/www,isosharetype=cifs/nfs/www | The type of remote share.                                              |  |
|                                           | The following share types are supported:                               |  |
|                                           | • CIFS                                                                 |  |
|                                           | • NFS                                                                  |  |
|                                           | • WWW (HTTP or HTTPS)                                                  |  |
| -r ISOSHAREUSER,isoshareuser=ISOSHAREUSER | The admin user credentials to access the share when                    |  |
| -w ISOSHAREPASSWORD,                      | ine see 150 mage is located.                                           |  |
| isosharepassword=ISOSHAREPASSWORD         |                                                                        |  |

| Option                                                             | Description                                                                  |
|--------------------------------------------------------------------|------------------------------------------------------------------------------|
| -o BOOTMEDIUM,bootMedium=BOOTMEDIUM                                | The boot medium used to update.                                              |
|                                                                    | The following share types are supported:                                     |
|                                                                    | • vmedia                                                                     |
|                                                                    | • microsd                                                                    |
|                                                                    | • flexmmc                                                                    |
| -q TIMEOUT,timeout=TIMEOUT                                         | NISCU OS Installation timeout                                                |
| -M ISOMOUNTOPTION,<br>isomountoption=ISOMOUNTOPTION                | Use mount option in case of CIFS share to specify the security option.       |
| -I a.b.c.d,remshareip=a.b.c.d                                      | The IP address of the remote share where the snapshot results will be saved. |
| -D /data/image,remsharepath=/data/image                            | The directory to store snapshot results in the share.                        |
| -F REMOTESHAREFILE,<br>remoteShareFile=REMOTESHAREFILE             | The name of the share file.                                                  |
| -T scp/sftp,remsharetype=scp/sftp                                  | The type of share.                                                           |
|                                                                    | The following protocols are supported:                                       |
|                                                                    | • SCP                                                                        |
|                                                                    | • SFTP                                                                       |
| -U REMSHAREUSER,remshareuser=REMSHAREUSER                          | The user credentials to access the share to save snapshot results.           |
| -W REMSHARE PASSWORD,                                              | 1                                                                            |
| remsnarepassword=kemshAkerAsswoku                                  |                                                                              |
| -x CONFIGSHAREIP,<br>configShareIp=CONFIGSHAREIP                   | The IP address of the remote share where the config file is located.         |
| -y CONFIGSHAREPATH,<br>configSharePath=CONFIGSHAREPATH             | The path to the location of the config file in the share.                    |
| -z CONFIGSHAREFILE,<br>configShareFile=CONFIGSHAREFILE             | The name of the config file.                                                 |
| -j CONFIGSHARETYPE,<br>configShareType=CONFIGSHARETYPE             | The type of share.                                                           |
| -b CONFIGSHAREUSERNAME,<br>configShareUsername=CONFIGSHAREUSERNAME | The user credentials to access the share where the config file is located.   |
| -e CONFIGSHAREPASSWORD,<br>configSharePassword=CONFIGSHAREPASSWORD |                                                                              |

| Option                                                             | Description                                                                                                    |
|--------------------------------------------------------------------|----------------------------------------------------------------------------------------------------|
| -X ANSWERFILESHAREIP,<br>answerFileShareIp=ANSWERFILESHAREIP       | The IP address of the share where the answer file is located.                                                     |
| -Y ANSWERFILESHAREPATH,<br>answerFileSharePath=ANSWERFILESHAREPATH | The path to the location of the answer file in the share.                                                         |
| -Z ANSWERFILESHAREFILE,<br>answerFileShareFile=ANSWERFILESHAREFILE | The name of the answer file.                                                                                      |
| -J ANSWERFILESHARETYPE,<br>answerFileShareType=ANSWERFILESHARETYPE | The type of share.                                                                                                |
| -B ANSWERFILEUSERNAME,<br>answerFileUsername=ANSWERFILEUSERNAME    | The user credentials to access the share where the answer file is located.                                        |
| -E ANSWERFILEPASSWORD,<br>answerFilePassword=ANSWERFILEPASSWORD    |                                                                                                    |
| -N SERVERNODE,serverNode=SERVERNODE                                | Select the node where you want to install the OS. This options is applicable for only C3260 and S3260 M4 servers. |
|                                                                    | Type 1 to select node 1. Type 2 to select node 2. Type ALL to select both the nodes.                              |
| -f LOGFILE,logrecordfile=LOGFILE                                   | The name of the log file that contains the log data.                                                              |

# Table 21: CLI Options for NIOS\_Install Section

| Option                                                             | Description                                               |
|--------------------------------------------------------------------|-----------------------------------------------------------|
| -A NIOSREMOTESHAREIP,<br>niosremoteshareip=NIOSREMOTESHAREIP       | IP address of remote share for non-interactive OS install |
| -G NIOSREMOTESHAREPATH,<br>niosremotesharepath=NIOSREMOTESHAREPATH | Path in remote share for non-interactive OS install       |
| -H NIOSREMOTESHAREFILE,<br>niosremotesharefile=NIOSREMOTESHAREFILE | Filename in remote share for non-interactive OS install   |
| -K NIOSREMOTESHARETYPE,<br>niosremotesharetype=NIOSREMOTESHARETYPE | Remote share type for non-interactive OS install          |
| -L NIOSUSERNAME,niosusername=NIOSUSERNAME                          | Username of the Cisco IMC admin user                      |
| -O NIOSPASSWORD,niospassword=NIOSPASSWORD                          | Password of the Cisco IMC admin user                      |
| -P NIOSSCUBOOTMEDIUM,<br>niosscubootmedium=NIOSSCUBOOTMEDIUM       | Boot medium for non-interactive OS install                |
| -Q NIOSOSBOOTMEDIUM,<br>niososbootmedium=NIOSOSBOOTMEDIUM          | OS medium for non-interactive OS install                  |

| Option                                | Description                                     |
|---------------------------------------|-------------------------------------------------|
| -R NIOSTARGETDISKTYPE,                | Target Disk type for non-interactive OS install |
| niostargetdisktype=NIOSTARGETDISKTYPE |                                                 |

#### **Example 1: Options for Quick Installation**

In this example, the command options help in quick installation of Windows on 198.51.100.10. The SCU ISO image is located in 198.51.100.100. The conf\_file is placed in 198.51.100.100. The OS installation log files are saved in 198.51.100.254. The NI-SCU script log files are saved in the same client system where the script is executed.

```
python3 os_install.py -a 198.51.100.10 -u user1 -p passwd
-m ucs-cxxx-scu-6.2.xx.iso -o vmedia -i 198.51.100.100
-d /utils_share/scu/kb -t nfs -r user2 -w passwd1 -I 198.51.100.100
-D /niscu/new_TH2U
-F niscu_cli_remsharefile1 -T scp -U user3 -W passwd2 -x 198.51.100.254
-y /niscu/new_TH2U
-z conf_file -j sftp -b abcd -e passwd -f log_latest
```

#### **Example 2: Options for Custom Installation**

In this example, the command options help in custom installation of Windows on 198.51.100.10. The SCU ISO image is located in 198.51.100.100. The conf\_file is placed in 198.51.100.100. The answer file required for custom installation is located in 198.51.100.110, and is named win\_answer\_file. The OS Installation log files are saved in 198.51.100.254. The NI-SCU script log files are saved in the same client system where the script is executed.

```
python3 os_install.py -a 198.51.100.10 -u user1 -p passwd
-m ucs-cxxx-scu-6.2.xx.iso -o vmedia -i 198.51.100.100
-d /utils_share/scu/kb -t nfs -r user2 -w passwdl -q 120 -I 198.51.100.100
-D /niscu/new_TH2U
-F niscu_cli_remsharefile1 -T scp -U user3 -W passwd2 -x 198.51.100.254
-y /niscu/new_TH2U
-z conf_file -j sftp -b abcd -e passwd -X 198.51.100.254
-Y /niscu/answer_files
-Z rhel.cfg -J sftp -B user4 -E passwd-f log_latest
```

# Sample nwboot.cfg file

#### Sample nwboot.cfg file

```
"Update_Timeout": 240,
"SCURepository": {
    "BootMedium": {
        "VMEDIA": {
            "ImageRepository": "10.10.10.1/home/nfsshare/iso/scu.iso",
            "TransferProtocol": "nfs",
            "Username": "root",
            "Bassword": "password",
            "MountOptions": ""
        },
        "HTTP": {
```

```
"ImageRepository": "http://10.10.10.1:80/iso/scu.iso",
                "MACAddress": "70:df:2f:86:af:02",
                "PCIeSlot": "L",
                "PhysicalPortNumber": 1,
                "IPv4Address": {
                    "AddressOrigin": "Static",
                    "Address": "10.104.255.179",
                    "Gateway": "10.104.255.129",
                    "SubnetMask": "255.255.255.128",
                    "StaticNameServer": "64.104.76.247"
                }.
                "IPv6Address": {
                    "AddressOrigin": "DHCPv6",
                    "Address": "fc00:1234::a:b:c:d",
                    "PrefixLength": 64,
                    "Gateway": "fe80::fe15:b4ff:fe97:90cd",
                    "StaticNameServer": "fe80::fe15:b4ff:fe97:90cd"
                }
            }.
            "FLEXMMC": {
               "ImageRepository": "scu.iso"
            },
            "MICROSD": {},
            "PXE": {
                "ImageRepository": "ftp://10.104.255.224/pub/scu",
                "MACAddress": "70:df:2f:86:af:02",
                "PCIeSlot": "L",
                "PhysicalPortNumber": 1,
                "IPv4Address": {
                    "AddressOrigin": "DHCP"
                }
            },
            "IPXE": {
                "ImageRepository": "http://10.10.10.1/iso/scu.iso",
                "MACAddress": "70:df:2f:86:af:02",
                "PCIeSlot": "L",
                "PhysicalPortNumber": 1
            }
        }
    },
    "OSDetails": {
        "OSRepository": {
            "MediaType": "Local",
            "BootMedium": {
                "VMEDIA": {
                    "ImageRepository":
"10.10.1/home/nfsshare/iso/rhel/RHEL-8.5.0-20211013.2-x86 64-dvd1.iso",
                    "TransferProtocol": "nfs",
                    "Username": "root",
                    "Password": "password",
                    "MountOptions": ""
                }
            }
        },
        "TargetOS": {
            "OSName": "rhel8u5x64",
            "OSEdition": "None"
        }
    },
    "TargetDisk": {
        "PHYSICALDISK": {
            "DriveSerialNumber": "06VSGVVB"
        },
```

```
"VIRTUALDISK": {
            "StorageControllerSlotID": "MRAID",
           "VirtualDriveNumber": 0
        },
        "DISKNAME": {
            "OSDrive": "/dev/sdk"
        },
        "VIRTUALDRIVENAME": {
           "VirtualDriveName": "Hypervisor"
        },
        "ONBOARDSATAM2SSD": {
           "SATAM2SSD": "slot1"
        },
        "M2SWVDNAME": {
           "M2SWRAIDName": "RAID0"
        },
        "FC": {
            "HostWWPN": "10:00:54:88:DE:A7:32:6F",
            "TargetWWPN": "50:06:01:68:3E:A0:62:22",
            "Lun": 200
        },
        "ISCSI": {
            "MACAddress": "70:DF:2F:86:AE:FD",
           "PrimaryTargetName":
"iqn.2001-05.com.equallogic:0-af1ff6-082b3ebe6-cf2005780845d665-iqn.siva-25.com",
           "PrimaryLUN": 1
       }
    },
    "RemoteLog": {
        "ImageRepository": "10.10.10.10/home/nfstest/scu.log",
       "TransferProtocol": "scp",
        "Username": "root",
        "Password": "john123"
    },
    "AnswerFile": {
       "ImageRepository": "10.10.10.10/home/nfstest/answerfile",
       "TransferProtocol": "scp",
        "Username": "root",
        "Password": "john123"
    }
```

# Sample conf\_file and niscu.cfg files

#### Sample conf file

}

```
shareMapType:www
shareIp:10.10.10.10
sharePath:/path/to/iso
shareFile:rhel66.iso
userName:www
password:www
osName:rhel6u6x64
osDrive:/dev/sdk
```

DriveSerialNumber: Z1W4AC480000Z610ABCD

StorageControllerSlotID:MRAID

```
VirtualDriveNumber:0
```

```
VirtualDriveName:Hypervisor
SATAM2SSD:slot1
M2SWRAIDName:RAID00
Edition:STANDARD
```

#### Sample niscu.cfg file

```
# This file is just a template file and suggest user not to use this file directly without
deleting comments and other info
#
# User has to create their own config file instead of using this.
#
#
[defaults]
use http secure=yes
update_timeout=120
[scu iso]
isoshareip=10.10.10.10
isosharepath=/path/to/file
imagefile=ucs-cxx-scu.iso
isosharetype=www
isoshareuser=root
isosharepassword=password
mountoption=noauto
                    # Multiple mount options shall be passed as a comma separated list.
Example - nolock, rw
                     # Value shall be vmedia - to boot from vmedia or flexmmc- to boot
bootmedium=vmedia
from eMMC or microsd - to boot from microsd
```

```
[output_location]
remshareip=10.10.10.10
remsharepath=/path/to/file
remsharefile=share_file
remsharetype=scp/sftp
remshareuser=root
remsharepassword=password
```

#### 

```
[rhel_iso]
ip=10.10.10.10
path=/path/to/conf_file
file=conf_file
username=root
password=password
protocol=scp # supports scp, sftp, tftp and www
```

```
[rhel_answerfile]
ip=10.10.10.10
path=/path/to/answer_file
file=rhel66_custom.ks#Keep this field blank for quick install else give name of kickstart
file to perform Custom install for RHEL,CENT, SLES, Ubuntu
username=root
password=password
protocol=scp # supports scp, sftp, tftp and www
```

niosremotesharefile=nwboot.cfg #config template file for scu boot from network location niosremotesharetype=scp niosusername=root niospassword=Ucsrack4All niosscubootmedium=pxe #type of the boot pxe/http/ipxe niososbootmedium=vmedia #currently only vmedia is supported niostargetdisktype=physicaldisk #target disk details [cimc 1] address=10.10.10.10 user=admin password=password imagefile=ucs-cxx-scu.iso config section=rhel iso answerfile\_section=rhel\_answerfile #Mandatory for Custom Install for RHEL,CENT, SLES and Ubuntu. Remove this line, to perform Quick install. nios section=nios install #nios install section, if this section is present then it takes the priority over scu\_iso section. servernode=1/2/all # For Colusa2 . #servernode option to be passed only in case of colusa2 For other server dont specify this option \*\*\*\*\*\* ##### To trigger os installation for multiple servers simply repeate above section with details for other server ###### and OS, also define separate conf file for other server \*\*\*\*\*\*